## 2025年度からの出席登録方法について

2025年度春学期から学生証を利用していた出席登録が、『MG教務アプリ』を利用した方法に変わります。

出席登録には『MG教務アプリ』が必要になるので、必ずダウンロードしてください。

出席登録の機能を利用するときは、Bluetoothと位置情報をONにしてください

https://www.meijigakuin.ac.ip/campuslife/app/

## ■MG教務アプリを利用した出席登録の方法

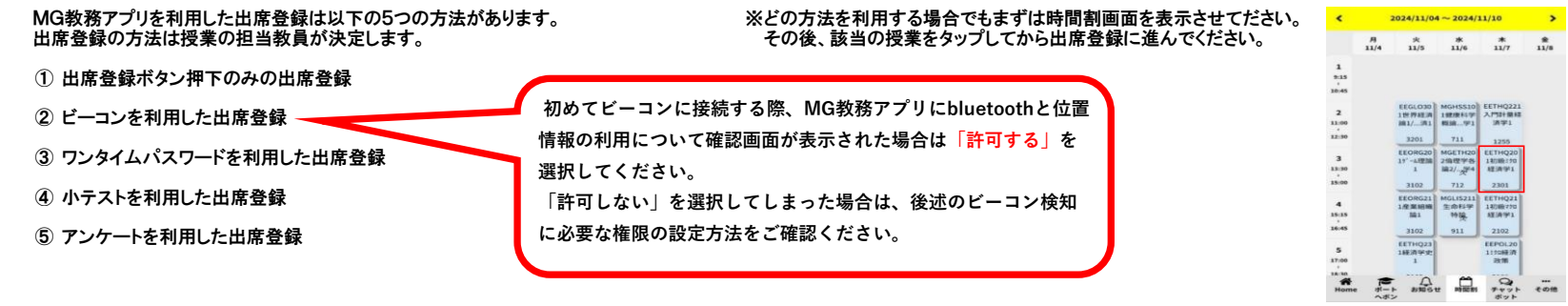

## ■出席登録方法の説明

## ① 出席登録ボタン押下のみの出席登録

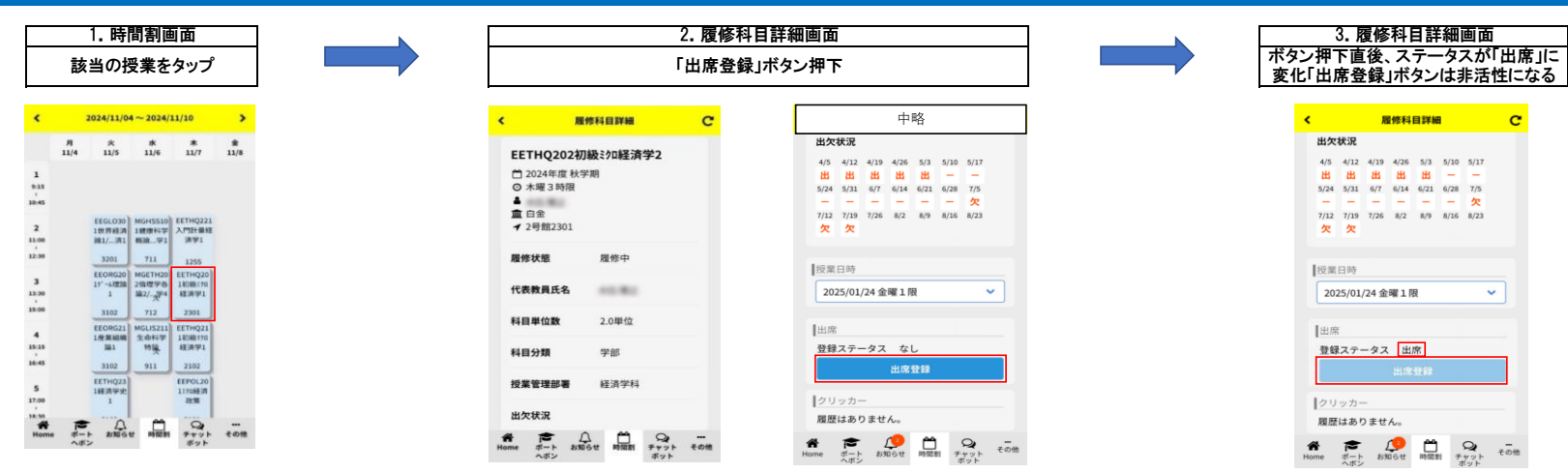

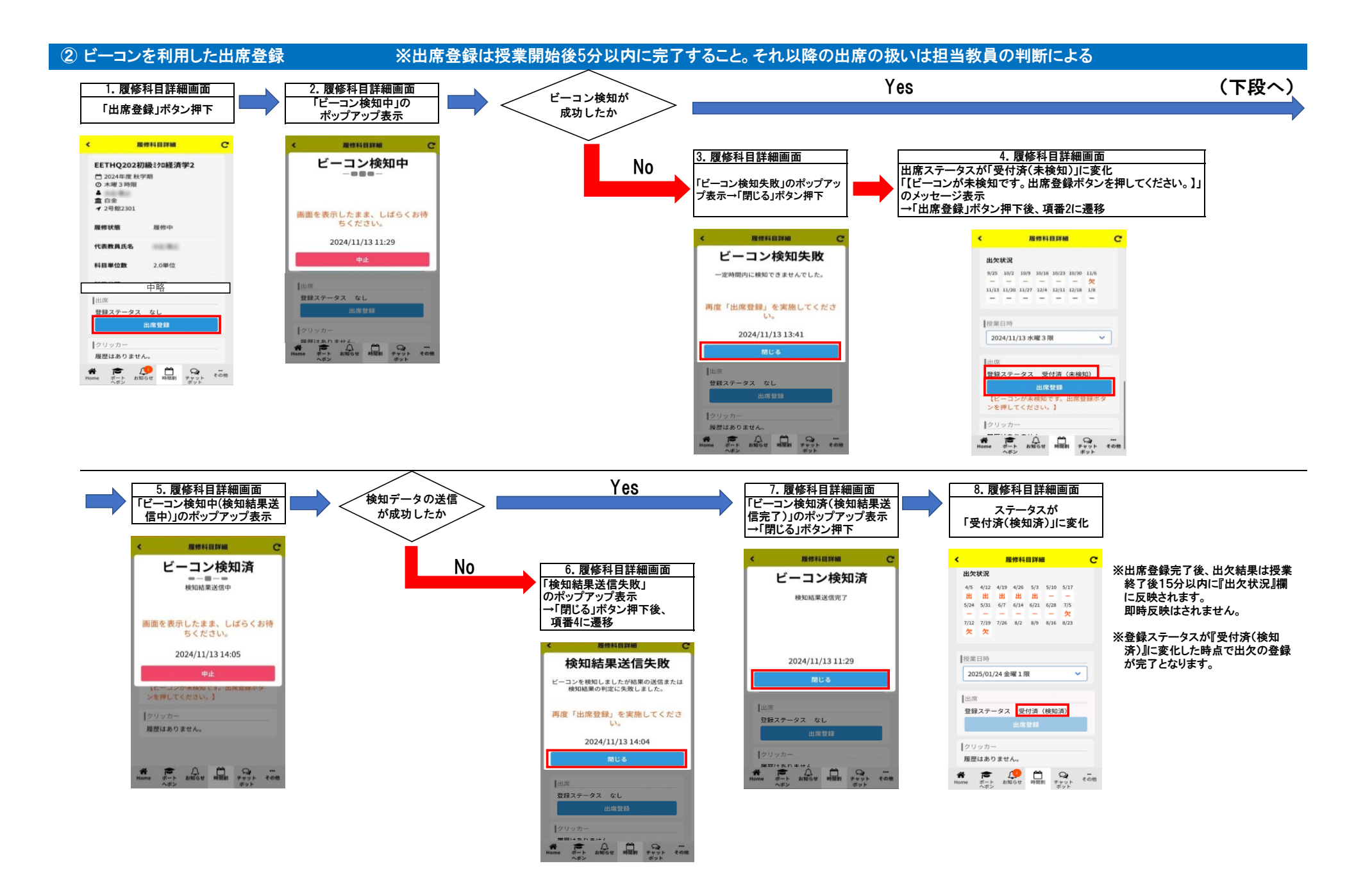

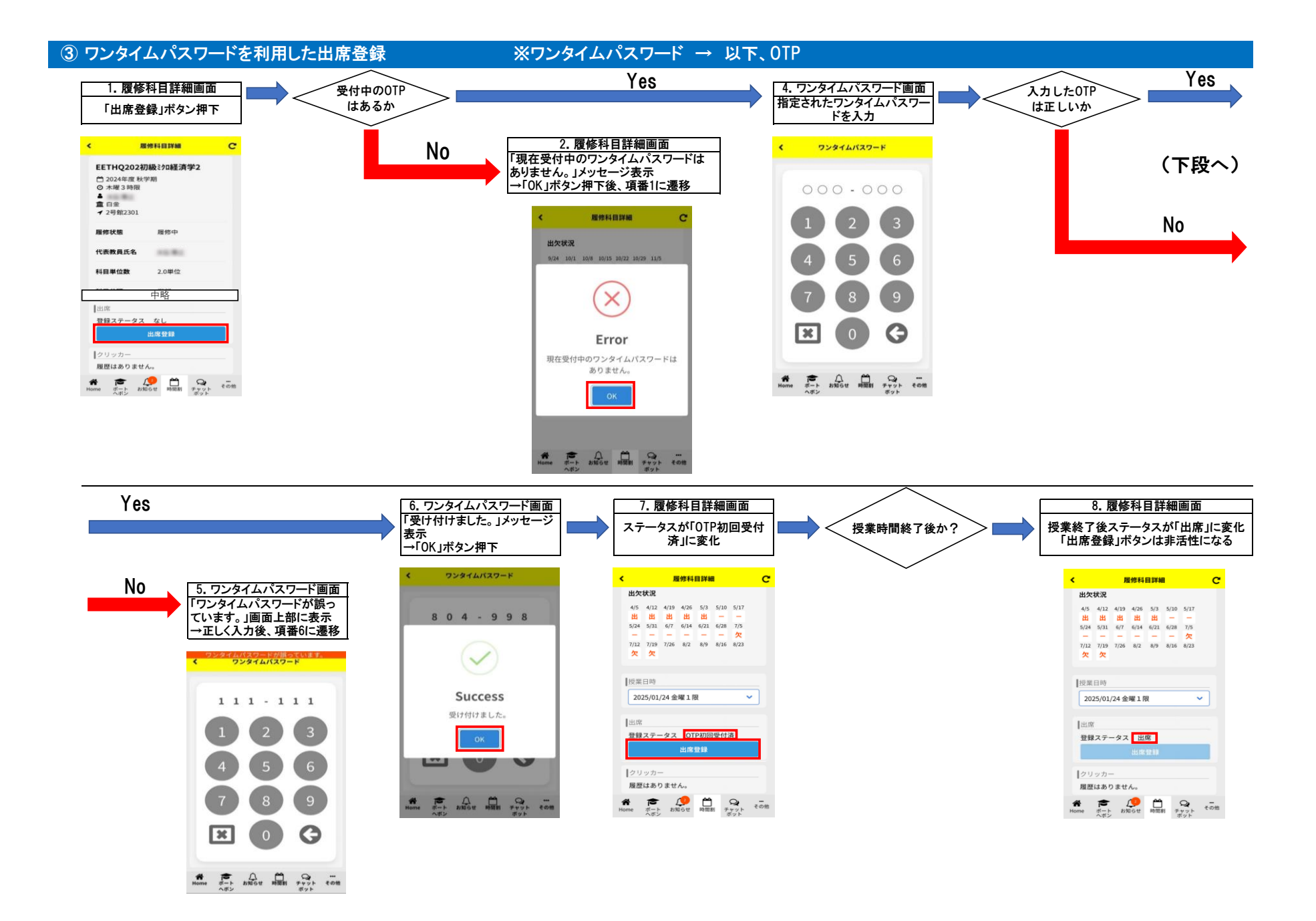

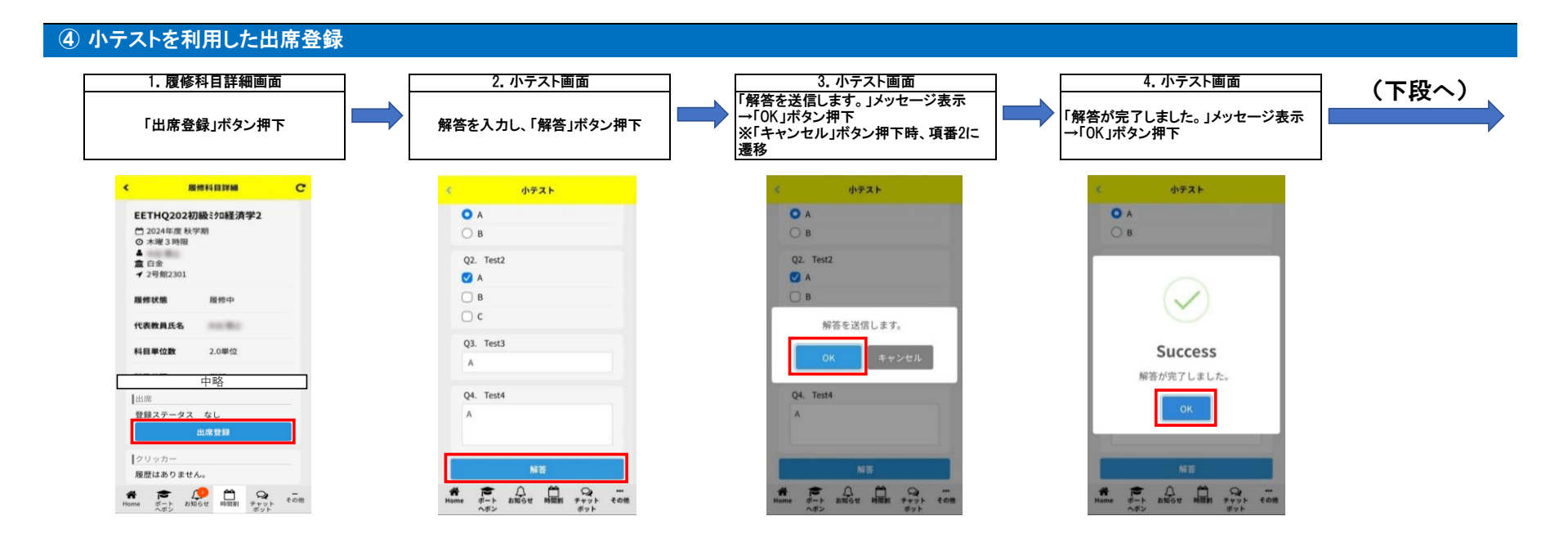

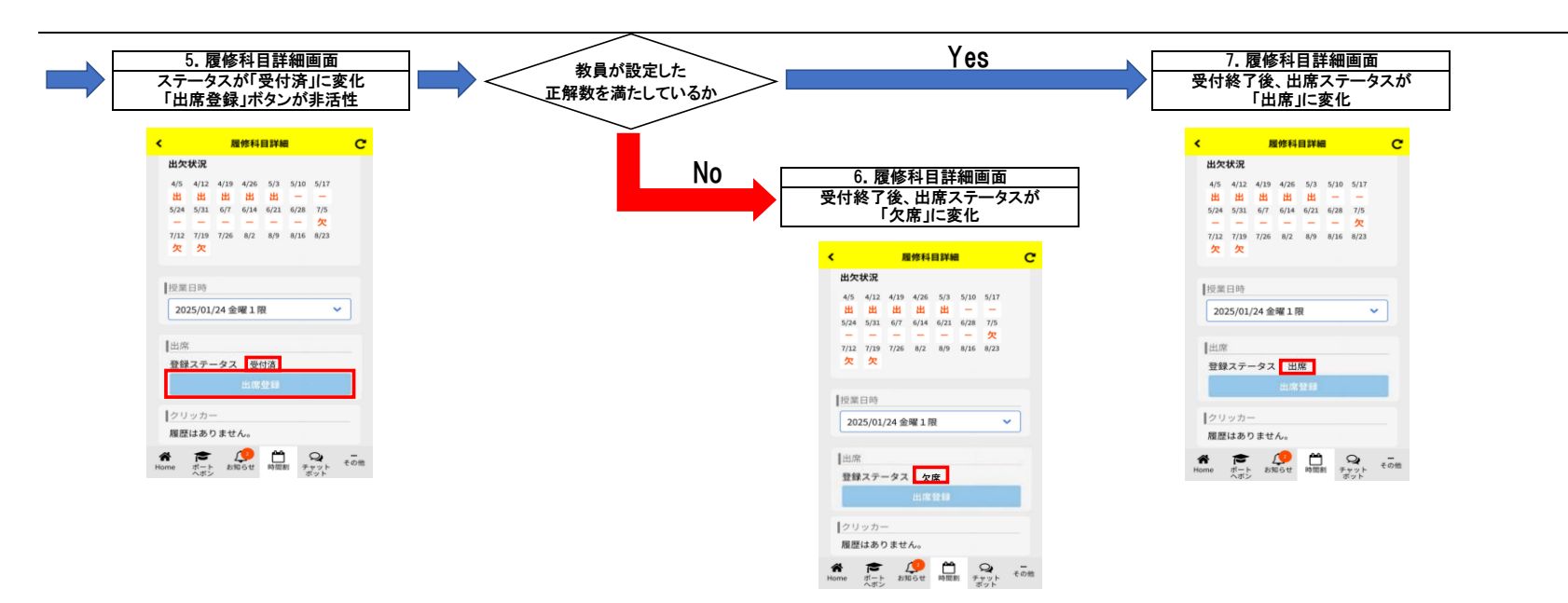

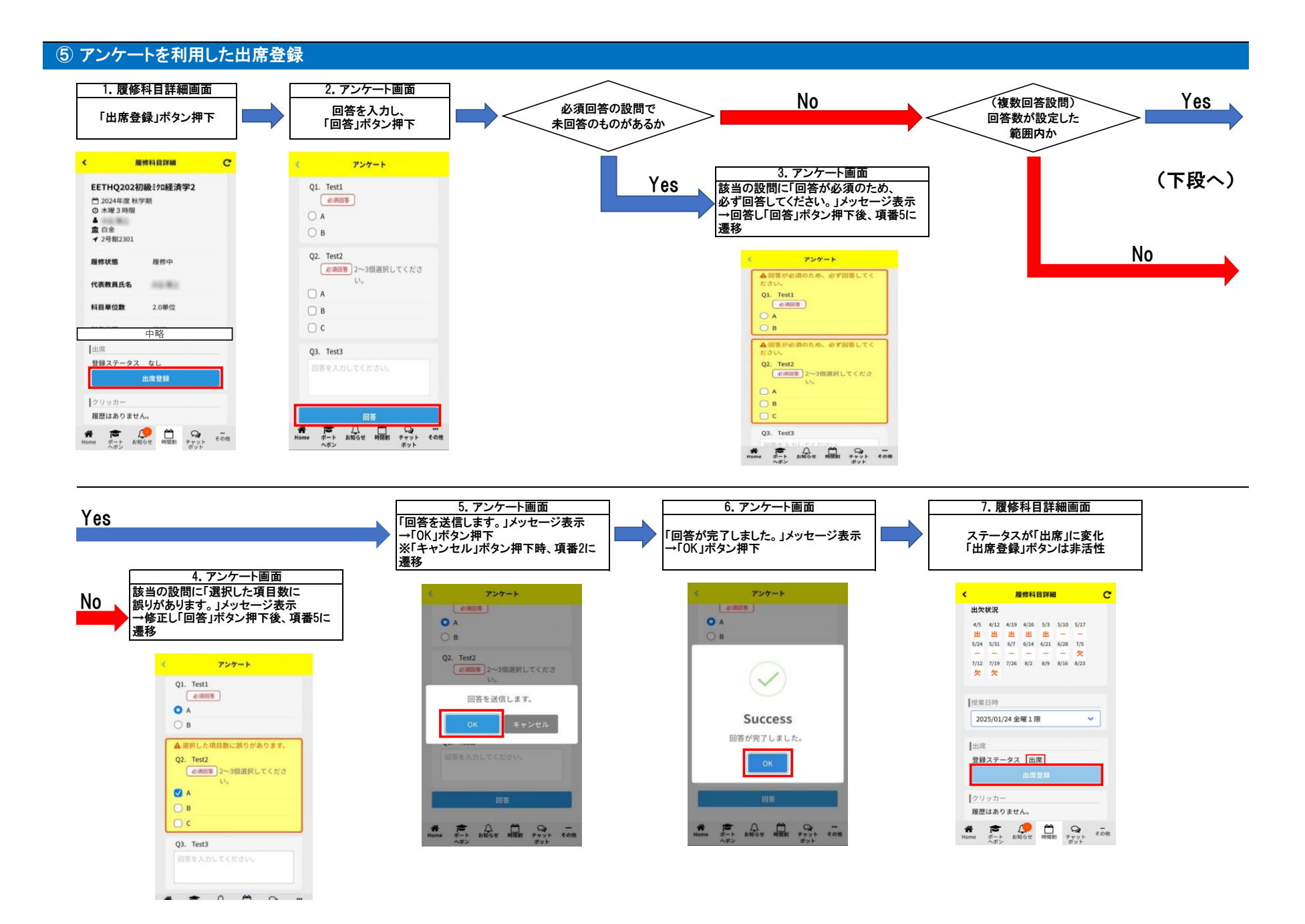